## 新生住宿登記操作手冊

步驟 1:新生身分驗證,請依序輸入學號及密碼(同學校電子郵件密碼),按登入 系統鈕(圖 1)

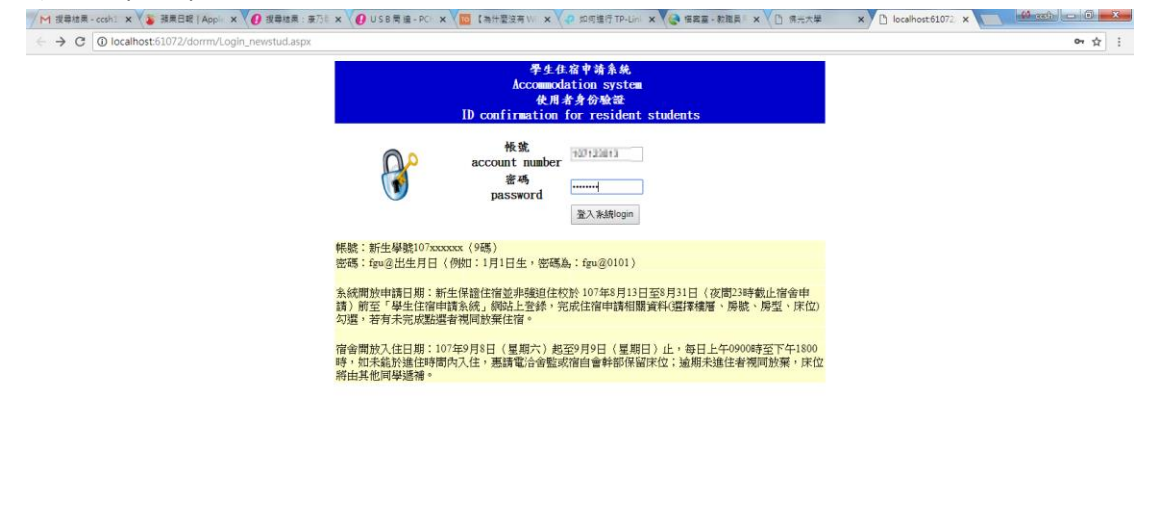

🚳 🥝 📋 o 💽 😜 😓 🖓 👒

圖 1

● ② ● ▲ ● □ ● 下午03:47 2018/8/11

● ⑦ ° ▲ ▶ □ ◆ 下午 03:49 2018/8/11

步驟 2:畫面上方帶出學生基本資料,請於樓別房號床位下拉盒選取欲登記的床位(圖 2)

| 授奉結果 - ccsh1 × V 通用日報   Apple × V 🕖 报奉結果: 東乃印      | × (USB開達-PC) × (100 [            | 為什聖沒有 Wi 🗙 📢 如何進行 TP-Lini 🗙 🌾 檔案室 - 8 | 数组员 × □ 供元大学 × □ localhost61072 × 1 |     |
|----------------------------------------------------|----------------------------------|---------------------------------------|-------------------------------------|-----|
| → C O localhost:61072/dorrm/new_stud_dorm_apply.as | spx                              |                                       |                                     | 아 ☆ |
| 學號: 姓名                                             | : 講臺文 糸所: 健康與創意素食:               | 霍莱學系學士班 年級:1                          |                                     |     |
| 請選擇權別房號床                                           | 位 = 法選擇 =                        | <ul> <li>確定申請</li> </ul>              | O                                   |     |
| 大催限申請一個床位,若欲更換床位請先删除已選床位!! ·                       | =請選擇=<br>海蛮樓 101A (4人房)          | "奏载林美察C楝男生宿舍                          |                                     |     |
| 7年上口下明正得具有影响出死口逐举时为影具有才并至5                         | 海雲橋 101B (4人房)<br>海雪橋 101C (4人屋) | - IX *** T 10 **                      |                                     |     |
| 一 学年 学校 学生姓名<br>records to display.                | 海雲樓 1010 (4人房)<br>海雲樓 101D (4人房) | 橋別開號床位號器                              | 申话明聞                                |     |
|                                                    | 海雲樓 102A (4人房)<br>海雲樓 102B (4人房) |                                       |                                     |     |
|                                                    | 海雲樓 102C (4人房)<br>海雪樓 102D (4人房) | -                                     |                                     |     |
|                                                    | 海雲樓 103A (4人房)                   | -                                     |                                     |     |
|                                                    |                                  |                                       |                                     |     |
|                                                    |                                  |                                       |                                     |     |
|                                                    |                                  |                                       |                                     |     |
|                                                    |                                  |                                       |                                     |     |
|                                                    |                                  |                                       |                                     |     |
|                                                    |                                  |                                       |                                     |     |
|                                                    |                                  |                                       |                                     |     |
|                                                    |                                  |                                       |                                     |     |
|                                                    |                                  |                                       |                                     |     |
|                                                    |                                  |                                       |                                     |     |
|                                                    |                                  |                                       |                                     |     |
|                                                    |                                  |                                       |                                     |     |
|                                                    |                                  |                                       |                                     |     |
|                                                    |                                  |                                       |                                     |     |
|                                                    |                                  |                                       |                                     |     |

🕘 (ĉ 🚞 o 🚺 😜 💺 🔄 🦏

圖 2

步驟 3:若確定選取無誤,請按"確定申請鈕",待出現畫面中間區塊"新生已申請 住宿資料區"出現剛才學生系所資料及剛剛選取的床位才算登記住宿成功。(圖 3)

| 學號:1083110023姓名:呂評歐系所:中國文學與應用學系學士班年級:1 |         |                     |                        |                                         |                                 |                          |  |
|----------------------------------------|---------|---------------------|------------------------|-----------------------------------------|---------------------------------|--------------------------|--|
| 請選擇樓別縣脫床位                              |         |                     |                        | <b>募號  宋位</b> = 該選擇 =                   | - 訪傲)理                          |                          |  |
| 每次僅限申<br>下方新生已                         | 請一個床    | 位,若欲更换床位<br>資料區有出現已 | 2.請先删除已選床(<br>選取的房號資料才 | [1] 女生只能選雲來集,男生可擇一<br>算登記成功!!否則請於選取樓別房重 | 選海雲樓或林美寮C楝男生宿舍<br>虎床位後,按"確定申請"鈕 |                          |  |
|                                        |         |                     |                        | 新生已申請住                                  | 宿資料版                            |                          |  |
|                                        | 484 STE | 42-00               | 學生姓名                   | 条所名稱                                    | 非最另以時間能起來 自定能能發展                | P\$1280年7世1              |  |
| 田時                                     | 108     | 108111838           | 8346                   | 中國文學與應用學素學士班                            | 海雲樓 103C (4人房)                  | 2020/5/22 75-4: 12:00.25 |  |

圖 3

若於新生住宿申請期間要變動已申請的床位時,請先刪除先前已申請的床位, 才可再次申請新床位(新增方法同上),刪除已申請床位請於帶出的已申請床位畫 面中間"新生已申請住宿資料區",點選"刪除"即可。(圖 4)

| 學號:108111025姓名:呂澤訂条所:中                                                                                       |     |           |      | localhost:5381 顧示<br>確定删除學號:108/110005呂類副住宿申請資料??<br>確定 取道 |    |                |  |  |                       |  |
|----------------------------------------------------------------------------------------------------|-----|-----------|------|------------------------------------------------------------|----|----------------|--|--|-----------------------|--|
| 請選擇機列房就床位 = 講選擇=                                                                                             |     |           | ۲    |                                                            |    |                |  |  |                       |  |
| 每大僅限申請一個床位,若故更接床位請先删除已選床位!! 女生只能選雲來集,<br>下方新生已申請住宿資料區有出現已選取的房號資料才算蛋記成功!!否則請於遊躍取獲用房號床収值,按 確定甲膏 錘<br>所且申請住宿資料區 |     |           |      |                                                            |    |                |  |  |                       |  |
|                                                                                                    | 學年  | 學號        | 學生姓名 | 条所名稱                                                       |    | 棲別房號床位號碼       |  |  | 申請時間                  |  |
| 删除                                                                                                    | 108 | 108111825 | 呂羿離  | 中國文學與應用學条學士                                                | :班 | 海雲樓 103C (4人房) |  |  | 2020/6/22 学生 62:00:25 |  |
|                                                                                                    | 1   |           |      |                                                            |    |                |  |  |                       |  |

圖 4